## INSTRUCTIVO PARA REALIZAR TRANSACCIONES DE PRUEBAS PARA PSE

Se Selecciona el medio de Pago PSE, alli se puede selecciona el siguiente Banco:

Banco Union Colombiano

Una vez se llenan los datos requeridos en el formulario se procede a dar clic en pagar:

| 2 Sel           | eccio | ona el medio de pago                                                                                                    |                                            | O <u>Cambiar medio de pago</u> |
|-----------------|-------|----------------------------------------------------------------------------------------------------|--------------------------------------------|--------------------------------|
| Débito b<br>PSE | ancai | rio<br>pse                                                                                                    |                                            |                                |
|                 | 1.    | Todas las compras y pagos por F<br>inmediata.                                                                                                    | SE son realizados en línea y la c          | onfirmación es                 |
|                 | 2.    | Algunos bancos tienen un procedimiento de autenticación en su página (por ejemplo, una segunda clave), si nunca has realizado pagos por internet con tu cuenta de ahorros o corriente, es posible que necesites tramitar una autorización ante tu banco. Si tienes dudas, puedes consultar los <u>requisitos de cada banco</u> . |                                            |                                |
|                 |       | Banco *                                                                                                    | BANCO UNION COLOMBIAN                      | •                              |
|                 |       | Nombre del titular *                                                                                                    | Pruebas Pago                               |                                |
|                 |       | Tipo de Persona *                                                                                                    | Natural                                    | Ŧ                              |
|                 |       | Documento<br>de identificación *                                                                                                    | C.C. 💌 987654646546                        |                                |
|                 |       | Teléfono *                                                                                                    | <b>₩ +57 64 654 6464</b>                   |                                |
|                 |       | ✓ Acepto los <u>términos y</u>                                                                                                    | condiciones y política de priva<br>Pagar → | ı <mark>cidad</mark>           |

| Ticket ID:                     | 3459393                          |  |  |
|--------------------------------|----------------------------------|--|--|
| Solicit Date:                  | 01/04/2013 12:00:00              |  |  |
| Cycle Number:                  | 2                                |  |  |
| User Type:                     | Item0                            |  |  |
| Reference Numbers:             | 190.144.2.42,CC,7878787878787878 |  |  |
| VAT Amount:                    | 0,00                             |  |  |
| Entity Code:                   | 8301097230                       |  |  |
| Entity Name:                   | Pagos Online WS 3.0              |  |  |
| Financial Institution Code:    | 3155                             |  |  |
| Payment Description:           | pruebas pago                     |  |  |
|                                |                                  |  |  |
| Account Agency:                |                                  |  |  |
| Account Number                 | er:                              |  |  |
| Password:                      |                                  |  |  |
| Call ConfirmTransactionPayment |                                  |  |  |
| Pay                            | Cancel Debug                     |  |  |

Posterior a ello nos aparece la siguiente Página de color Amarillo

En la parte Inferior aparece un Boton con el Nombre: Degug damos clic en él y nos aparece la siguiente pantalla:

|                           | Debug ConfirmTransactionPayment |
|---------------------------|---------------------------------|
|                           |                                 |
| trazabilityCode:          | 794270                          |
| finantialInstitutionCode: | 3155                            |
| entityCode:               | 8301097230                      |
| transactionValue:         | 85000,00                        |
| vatValue:                 | 0,00                            |
| ticketID:                 | 3459393                         |
| soliciteDate:             | 01/04/2013                      |
| bankProcessDate:          |                                 |
| transactionState:         | ОК                              |
| authorizationID:          |                                 |
| Call                      |                                 |

En esta pantalla de deben diligenciar los datos requeridos donde el campo: **bankProcessDate** debe ser igual a la fecha que se encuentre en el campo **SoliciteDate**.

En el menú Desplegable encontramos los diferentes estados que puede tomar la transacción como se evidencia a continuación:

|                           | Debug ConfirmTransactionPayment |  |
|---------------------------|---------------------------------|--|
|                           |                                 |  |
| trazabilityCode:          | 794270                          |  |
| finantialInstitutionCode: | 3155                            |  |
| entityCode:               | 8301097230                      |  |
| transactionValue:         | 85000,00                        |  |
| vatValue:                 | 0,00                            |  |
| ticketID:                 | 3459393                         |  |
| soliciteDate:             | 01/04/2013                      |  |
| bankProcessDate:          |                                 |  |
| transactionState:         | ОК                              |  |
| authorizationID:          | OK<br>NOT AUTHORIZED            |  |
| Call                      | PENDING<br>FAILED               |  |
|                           |                                 |  |

Se debe realizar la inclusión como código de autorización: authorizationId: 1234

|                           | Debug ConfirmTransactionPayment |
|---------------------------|---------------------------------|
| trazabilityCode:          | 794270                          |
| finantialInstitutionCode: | 3155                            |
| entityCode:               | 8301097230                      |
| transactionValue:         | 85000,00                        |
| vatValue:                 | 0,00                            |
| ticketID:                 | 3459393                         |
| soliciteDate:             | 01/04/2013                      |
| bankProcessDate:          |                                 |
| transactionState:         | OK 💌                            |
| authorizationID:          |                                 |
| Call                      |                                 |

Le damos clic en el Botón "Call" donde se realizara el llamado al banco y simulara el proceso de Pago.

| transactionState:  | OK 🔹                       |
|--------------------|----------------------------|
| authorizationID:   | 1234                       |
| Call               | Return to PPE              |
| Call Return: SUCCI | ESS - TransactionState: OK |

Se da clic en el Boton "Return to PPE" para ir a la página de Respuesta.

Para Obtener una transacción Rechazada en el "TransacctionState" se escoge la opción: FAILED y en el campo **authorizationId:** 00001

| transactionState: | FAILED        |
|-------------------|---------------|
| authorizationID:  | 00001         |
| Call              | Return to PPE |

Le damos clic en el Botón "Call" donde se realizara el llamado al banco y simulara el proceso de Pago.

| transactionState:      | FAILED                           |               |
|------------------------|----------------------------------|---------------|
| authorizationID:       | 00001                            |               |
| Call                   |                                  | Return to PPE |
| Call Return: FAIL_INVA | ALIDSTATE - TransactionState: OK |               |
|                        |                                  |               |

Se da clic en el Botón "Return to PPE" para ir a la página de Respuesta.